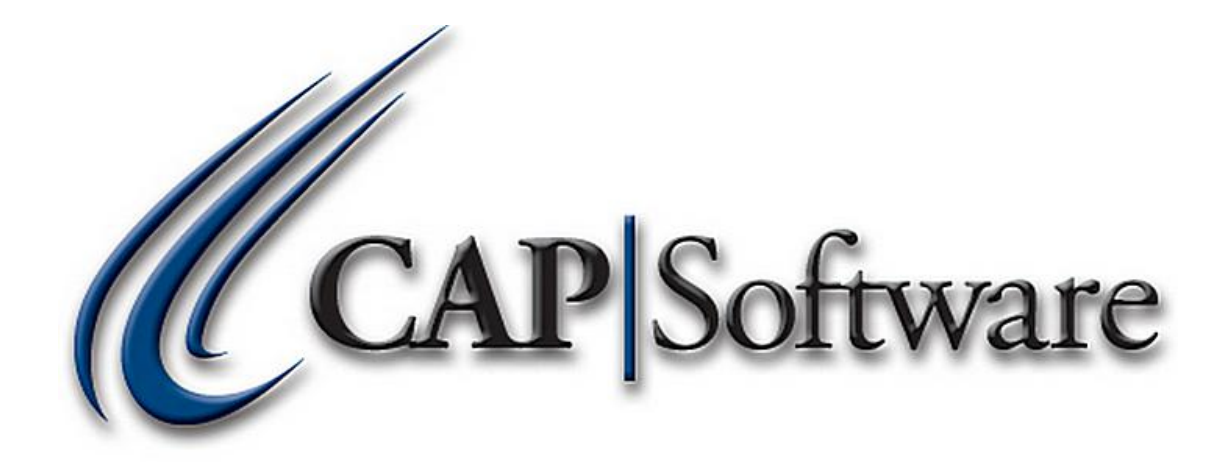

# Setting Up & Selling Memberships

"GETTING STARTED GUIDE"

#### Page **2** of **13**

| Configuration Setup:                 | 3  |
|--------------------------------------|----|
| Store Settings                       | 3  |
| Membership Types                     | 4  |
| Departments                          | 4  |
| Phone/Shipping/Lottery/Miscellaneous | 5  |
| Station Settings                     | 5  |
| Inventory Setup:                     | 6  |
| Tags Setup:                          | 7  |
| POS:                                 | 9  |
| Adding a Membership Name to the POS  | 9  |
| Selling a Membership in the POS      | 10 |
| Names:                               | 11 |
| Reports:                             | 12 |

#### Important Notes:

The majority of the Membership features within this document are specific to SellWise Pro 8.

# **Configuration Setup:**

#### **Store Settings-**

- 1. Open CAP SellWise Pro 8.
- 2. Within the SellWise Pro toolbar, select **Help → Configuration → Store Settings.**
- 3. Within Store Settings in the 'NAMES' section, set **Membership Tracking** to **Yes**. (Please see image below)

| NAMES                                                          |         |  |  |  |  |
|----------------------------------------------------------------|---------|--|--|--|--|
| Prefill information on new Name (City,State,FrequentBuyer etc) | No      |  |  |  |  |
| Default A/R Code                                               | Phone # |  |  |  |  |
| Use Template for Name's Notes                                  | Yes     |  |  |  |  |
| Show Consolidated Account Balance in Names                     | No      |  |  |  |  |
| Verify Balance before Displaying Record in Names Y             |         |  |  |  |  |
| Verify Consolidated Sales on name before Displaying Record     |         |  |  |  |  |
| Allow Receive on Account Through Names Screen Y                |         |  |  |  |  |
| Show Serial Numbers on Names Sales History Y                   |         |  |  |  |  |
| Include Remarks on Names History Reports                       | Yes     |  |  |  |  |
| Membership Tracking                                            | Yes     |  |  |  |  |

#### Important Notes:

- Steps 4 and 5 (below) are optional and only necessary if membership cards will be created.
- A MSR and/or barcode scanner must be programmed with an ending carriage return for this to work.
- The card values must be included as a Business Name and/or an AR Code in CAP SellWise Pro.
- Swiping/Scanning membership cards will add the customer's name to the POS.
- 4. Within Store Settings in the 'POS' section, set *Swipe Name ID Card on Main POS Screen* to Yes.
- 5. Within Store Settings in the 'POS' section, enter the symbol that the membership card starts with in the *First Char of Name Swipe*. This will configure the ID Card Identifier. For example, the card number is ;12345?, the identifier in the example is a ;. (*Please see image below*)

| POS                                                           |                             |  |  |  |  |
|---------------------------------------------------------------|-----------------------------|--|--|--|--|
| Mandatory Name Selection When Selling                         | No                          |  |  |  |  |
| Credit Limit Active                                           | Yes                         |  |  |  |  |
| Sell by Order(for 'Point of Sale' or Purchasing)              | Stock Locater, Item ID, UPC |  |  |  |  |
| Price Method                                                  | Best Price                  |  |  |  |  |
| Allow Discounts on Mix 'n Match, Quantity and PromoPrices     | No                          |  |  |  |  |
| Warn if Sale drops below cost                                 |                             |  |  |  |  |
| Allow Price Level to Exceed Current Retail Price              |                             |  |  |  |  |
| Discount Button 1 - Button Caption(max length 10)   Discount% |                             |  |  |  |  |
| Discount Button 2 - Button Caption(max length 10)   Discount% |                             |  |  |  |  |
| Discount Button 3 - Button Caption(max length 10)   Discount% |                             |  |  |  |  |
| Discount Button 5 - Button Caption(max length 10)   Discount% |                             |  |  |  |  |
| Swipe Name ID Card on Main POS Screen                         | Yes                         |  |  |  |  |
| First Char of Name Swipe                                      | ;                           |  |  |  |  |

6. Accept changes and Cancel from Store Settings.

## **Membership Types-**

- 1. Within the main Configuration page, select Membership Types.
- 2. Add all membership types that the business will be using and selling. Please note, the description added to Membership Types will need to be the same description that will be added to the membership inventory item. Please see the *Inventory Setup* section of this document for further instruction. (*Please see image below*)

| Ref # | Membership Type            |
|-------|----------------------------|
| 1     | Gold                       |
| 2     | Silver                     |
| 3     | Guest                      |
| 4     | Lifetime                   |
|       |                            |
|       |                            |
|       |                            |
|       |                            |
|       |                            |
|       |                            |
|       |                            |
|       |                            |
|       |                            |
|       |                            |
|       | Changes Delays Dollars     |
|       | Add Unange Delete F9 Print |
| F1 He | lp Esc Cancel              |

3. Once a new Membership Type is added, press **Accept.** Continue to **Add** and **Accept** new Membership Types if necessary. Once finished adding the Membership Types, select **Esc Cancel**.

#### **Departments-**

- 1. Within the main Configuration page, select **Departments**.
- 2. Add a Department named, "Membership" within the Department Name field and press Accept, then Cancel from Departments. It is not necessary to enter a *Tax Code* or *Profit Margin %*, as this is only used for open departments. (*Please see image below*)

| Department                                                                                                    | Sub-Department Class            |  |  |  |  |  |  |  |  |
|----------------------------------------------------------------------------------------------------|---------------------------------|--|--|--|--|--|--|--|--|
| 079                                                                                                    | 000 000                         |  |  |  |  |  |  |  |  |
| Membership                                                                                                    |                                 |  |  |  |  |  |  |  |  |
| Department Nan                                                                                                    | le                              |  |  |  |  |  |  |  |  |
| Membership                                                                                                    |                                 |  |  |  |  |  |  |  |  |
| Tax Code                                                                                                    | Profit Margin %<br>▼ 10         |  |  |  |  |  |  |  |  |
| Age for Sales<br>Enter Age                                                                                                    | of Restricted Products<br>Years |  |  |  |  |  |  |  |  |
| Sales Commission Rate for eligible Employees<br>(this overrides commission set on Sales Code)                                                                    |                                 |  |  |  |  |  |  |  |  |
| NOTE: An entry of 0% means no commission will<br>be paid on any item in this Department.<br>Values set at Dept Level will be applied to<br>Sub-Depts and Classes |                                 |  |  |  |  |  |  |  |  |
| F1 Help                                                                                                    | F10 Accept Esc Cancel           |  |  |  |  |  |  |  |  |

## Phone/Shipping/Lottery/Miscellaneous-

- 1. Within the main Configuration page, select Phone/Shipping/Lottery/Miscellaneous.
- 2. Within Phone/Shipping/Lottery/Miscellaneous in the 'Other' section, set **Membership Department Code** to the appropriate Membership Department created from the Departments section of this document. (Please see image below)

| Other                               |     |  |  |  |  |  |
|-------------------------------------|-----|--|--|--|--|--|
| Stock Locater used for Line Remarks |     |  |  |  |  |  |
| Membership Department Code          |     |  |  |  |  |  |
| Rental Department Code              |     |  |  |  |  |  |
| Fintech Customer ID                 |     |  |  |  |  |  |
| Shopping Cart Download Format File  |     |  |  |  |  |  |
| Email Daily reports to              |     |  |  |  |  |  |
| Show Change in Tendered Currency    | Yes |  |  |  |  |  |

3. Accept changes and Cancel from Phone/Shipping/Lottery/Miscellaneous.

#### **Station Settings-**

- 1. Within the main Configuration page, select Station Settings.
- 2. Within Station Settings in the 'POS Display Options' section, set **When Name Selected Show** to **Membership Information.** (Please see image below)

| POS Display Options                                                  |                                                |
|----------------------------------------------------------------------|------------------------------------------------|
| Select POS Display Screen                                            | Multi Touch POS                                |
| Select Quick Key Set                                                 |                                                |
| Show Special Keys on Main Screen as                                  | Special Keys                                   |
| Default POS Lookup: Inventory List                                   | Description                                    |
| Default POS Lookup: Name List                                        | Last Name                                      |
| Use Larger keypad for POS Lookup Lists                               | No                                             |
| Select Display for Name Detail: Limited(faster)or All Details.       | Limited                                        |
| Select Display for Inventory Detail: Limited(faster) or All Details. | Limited                                        |
| Show Keyboard on POS Name and Item Lookups                           | Yes                                            |
| Display Department List when Open Department Selected                | Yes                                            |
| Display Item Cost on Inventory Lookup                                | Yes                                            |
| Select Style for POS                                                 | CustomColor                                    |
| Custom Colors for POS                                                |                                                |
| Use Candy Buttons on Main POS                                        | Yes                                            |
| Show on account sales on POS Cash Drawer Report                      | No                                             |
| When Name Selected Show                                              | Membership Information                         |
| Display Selection Bar on Break Pack Items                            | Yes                                            |
| Main POS Picture                                                     | C:\Users\Scott\Desktop\my cap logos\Image2.jpg |

3. Accept and Cancel from Station Settings and then Exit from the main Configuration page.

## **Inventory Setup:**

- 1. Within the CAP SellWise Pro toolbar, select Inventory.
- 2. It is necessary to Add New Items for all Membership Types that have been created. (i.e., one Inventory Item per each Membership Type)
  - A. From the *Main* tab, set the appropriate *Membership* Department.
  - B. From the *Main* tab, set the appropriate Membership Period.
  - C. From the Additional Information tab, set Non Decrementing to Yes.
  - D. Add all other pertinent information necessary for the business.
- 3. Accept then Esc Cancel from the Inventory module. (Please see image below)

| Stock Locater 728.        |       |           | 6           | Des    | cription GOLD    | GOLD       |                         |   |  |
|---------------------------|-------|-----------|-------------|--------|------------------|------------|-------------------------|---|--|
| Unit of Measure Ea - Each |       |           |             | 10-062 | UPC(s)           |            | •                       |   |  |
|                           | Main  |           |             | Additi | onal Information | Ŷ          | Messages                |   |  |
| Cost/Price                |       |           |             |        |                  |            |                         |   |  |
| Current Cost              | 3     | 80.00 Ma  | argin 33.33 | 3 %    | Tax Code         | A 6.25%    | ✓ Volumetric Tax \$     | 0 |  |
| Actual Cost               | 3     | 80.00 Ma  | rkup 50.00  | ) %    | Vendor           |            |                         |   |  |
| List Price                | 4     | 5.00      |             |        | Alt. Vendor      |            |                         |   |  |
| Sell Price                |       |           |             |        |                  | Dept Code  | DeptSub Dept Class      |   |  |
|                           |       |           |             |        | Department       | 079.000.00 | 0 Memberships           |   |  |
| Ordering Informa          | ation |           |             |        |                  |            | Membership Period Month | - |  |
| On Hand                   | 0     | Maximum   | 1           |        |                  |            |                         |   |  |
| On Order                  | 0     | Minimum   | 0           |        |                  |            |                         |   |  |
| Qty / Pack                | 1     | Has Sold  | No          |        |                  |            |                         |   |  |
| Re-Order                  | No    | Last Sold |             |        |                  |            |                         |   |  |

| Stock Locater 728.<br>Vendor Item # Gold                                                                                                    |                                                                                                    | Description GC<br>Sub-Description |                                                                                                    | otion GOLD                                         |                |                                                                                                    |      | 537 |
|----------------------------------------------------------------------------------------------------|----------------------------------------------------------------------------------------------------|-----------------------------------|----------------------------------------------------------------------------------------------------|----------------------------------------------------|----------------|----------------------------------------------------------------------------------------------------|------|-----|
| Unit of Measure                                                                                                    | Non-Decrement<br>Ea - Each                                                                                                    | ting Item                         | UP<br>•                                                                                                    | C(s)                                               |                | •                                                                                                    |      |     |
| -                                                                                                    | Main                                                                                                    |                                   | Additiona                                                                                                    | l Information                                      |                | Messag                                                                                                    | ges  |     |
| Pricing Options<br>Price Le<br>Promo Price Le<br>Promo Price Le<br>Restance Promo Price Le<br>Quantity F<br>Kit Item<br>Kit Item<br>Kit Item<br>Kit Add K<br>Matrix Root<br>View Ma<br>Serialized Item<br>Serialized No | Main         Pricing Options         Price Levels         Promo Prices         Quantity Prices         Quantity Prices         Kit         Kit         Add Kit         Matrix         Matrix Root         View Matrix Item         View Matrix         Serialized Item         Serialized |                                   | Food Stamp<br>Sell by Weight<br>by Dollar Amount<br>Discounts Allowed<br>Web Enabled<br>Web Enabled<br>FSA Eligible<br>ign. Required FSA<br>Commissionable<br>Verify Age | No<br>No<br>Yes<br>No<br>Yes<br>No<br>Yes<br>years | M<br>Brea<br>F | lix 'n Match Code<br>Ik Pack Link to SL<br>Item Link to SL<br>Stock Link to SL<br>Add<br>Picture<br>Picture | View |     |

# **TAGS Setup:**

- 1. It is necessary to create a Membership tag if the business will be printing barcodes which allows merchants to swipe/scan members at the POS.
- 2. Within the CAP SellWise Pro toolbar, select Tags.
  - A. From the Tags module, select File → New Tag Design → New Membership Label (Names). (Please see image below). If there are existing Tags, select Create New Tag.

| File    | Edit Help                |                                               |                             |
|---------|--------------------------|-----------------------------------------------|-----------------------------|
|         | Link to File             | <u>1</u> ,,,,1,,,,,,,,,,,,,,,,,,,,,,,,,,,,,,, | Width                       |
|         | New Tag Design 🔹 🕨       | New Tags (Inventory)                          | Height                      |
|         | Open existing Tag design | New Mailing Labels(Names)                     | in.                         |
|         | Save Design              | New Mailing Labels (Vendors)                  | Add Text                    |
|         | Save As                  | New Serial Number Tag                         | Add Bar                     |
|         | Delete Design            | New Shipping Label(Names)                     | Delete                      |
|         | Page Lavout              | New Clerk (sales Code)                        | East                        |
|         | Print Setup              | New Membership Label(Names)                   | Font                        |
|         | Print                    |                                               |                             |
|         | E.ia                     |                                               | Link Data                   |
|         | EXIL                     | 1                                             | Printer<br>Setup            |
| l       |                          |                                               | Recall List<br>For Printing |
| , , , , |                          |                                               | Build List<br>for Printing  |
|         |                          |                                               | EditMode<br>ON              |
| 4 -     |                          |                                               | F1 Help                     |
| _       |                          |                                               | Esc Exit                    |
| -       |                          |                                               |                             |
| -       |                          |                                               |                             |
| 5       |                          |                                               |                             |
| -       |                          |                                               |                             |
|         |                          |                                               |                             |
| _       |                          |                                               |                             |
| 6       |                          |                                               |                             |
|         | Hide Bar Code Caption    |                                               | -                           |

B. Add and Link Data appropriate for the printed Membership tag. Please note, it is necessary to link a barcode to the *AR Code* or *Business*.

| File Edit Help                                     |                                                                                                    |
|----------------------------------------------------|----------------------------------------------------------------------------------------------------|
| File Edit Help                                     | 6 Width in.<br>Height in.<br>Add Text<br>Add Bar<br>Delete<br>Font<br>Link Data<br>Printer<br>Setup<br>Recall List<br>For Printing<br>Build List |
| <pre>4 -  4 -  ;<link=ar code="">?</link=ar></pre> | ON<br>F1 Help<br>Esc Exit                                                                                                    |
| 5 F1 Help Accept Esc Cancel                        |                                                                                                    |
| V Hide Bar Code Caption                            |                                                                                                    |

C. Select Hide Bar Code Caption. (Please see image below)

3. Accept then Esc Exit from the Tags module and select Yes to 'Save Changes.'

# POS:

### Adding a Membership Name to the POS-

- 1. Open **CAP POS** by selecting **POS** from the SellWise Pro toolbar or by double-clicking the **CAP POS** icon on the desktop.
- 2. In order to add a name to the sale, please do one of the following:
  - A. Select **Name**, click to select/highlight the appropriate name and press **Accept**.
  - B. Simply scan the Membership tag for the name to be added. Please note, if the customer has an existing membership, their Name, Membership Type and Expiration Date will show on the main POS screen. (*Please see image below*)

| PriceCheck Quantity Item Name |                |             |                           |          | Hot Key      | s Open | Dept Ope | erations Exce   | s)<br>ptions Tend | er Remarks |
|-------------------------------|----------------|-------------|---------------------------|----------|--------------|--------|----------|-----------------|-------------------|------------|
|                               | Qty = 1        | E           | Bob Smith                 |          |              |        | CA       | P Softw         | vare              |            |
| Otre                          | Vandar Itom#   | Description | Type:Gold<br>Expires: 08/ | 24/2012  | (CAP(Stituae |        |          |                 |                   |            |
|                               | Venuur iten i# |             |                           |          |              |        |          | SIL PRO 8       | ð                 |            |
|                               |                |             |                           |          | \$1          | \$5    | \$10     |                 | BOTTLE<br>RETURN  | GASOLINE   |
|                               |                |             |                           |          | \$20         | \$50   | \$100    | Exact<br>Change | LOTTO             | LOTTOUT    |
| 0 Item(s                      | 5)             |             |                           | <b>_</b> | Cash         |        | Check    | Credit Card     | Gift Card         | Gift Cert  |
|                               |                | Sub To      | otal                      |          | Debit        | Foo    | d Stamp  | Paypal          | Peso              | Yen        |
| Cleri<br>HELLO                | Printer ON     | г           | ax                        |          | On Accou     | unt    |          |                 |                   |            |
|                               |                | То          | otal                      |          |              |        |          |                 | Google            | Help       |

C. If a Membership tag is scanned and the membership is expired, an alert will appear advising the date the membership expired. Select **OK** and renew the membership if desired and complete transactions as normal. (*Please see image below*)

| Membership expired 09/21/2012 |   |
|-------------------------------|---|
| ОК                            | ) |

## Selling a Membership in the POS-

- 1. Open **CAP POS** by selecting **POS** from the SellWise Pro toolbar or by double-clicking the **CAP POS** icon on the desktop.
- 2. Select the appropriate **Name** to attach to the sale as well as the appropriate Membership **Item**. If the customer's name does not exist, please add that information at this time.
- 3. Add additional items to the sale if necessary and choose the appropriate **Tender** to complete the sale. (*Please see image below*)

| PriceCheck Quantity Item Name |                  |                     |                       |               | Hot Keys Open Dept Operations Exceptions Tender Remark |            |               |               |                 |              |           |  |
|-------------------------------|------------------|---------------------|-----------------------|---------------|--------------------------------------------------------|------------|---------------|---------------|-----------------|--------------|-----------|--|
|                               | Qty = 1          | RAD<br>Laur         | IO STORE<br>a Montgon | nery          |                                                        |            |               | C             | AP Softwa       | are          |           |  |
| Qty<br>1                      | Item ID<br>Gold  | Description<br>GOLD | Price Tot<br>45.00    | ial 1         |                                                        |            |               |               | CAP/Software    | 8            |           |  |
|                               |                  |                     |                       |               | \$1<br>\$20                                            | \$<br>\$5  | 5 \$<br>50 \$ | \$10<br>\$100 | Exact<br>Change | Bottle Retur | n         |  |
| 1 Item(                       | s)               |                     |                       |               | Cash                                                   |            | Chec          | :k            | Credit Card     | Debit        | Gift Card |  |
| Sales                         | Pers Printer OFF | Sub Total           |                       | 45.00         | Gift Ce<br>Online Oi                                   | rt<br>rder | Food St       | amp           | Pulse Pay       | Paypal       | FSA       |  |
| HELL                          |                  | Total               |                       | 2.81<br>47.81 | Pack<br>*                                              |            | Single        | Gant          |                 |              | Help      |  |

#### Important Notes:

When a membership is sold, the Name record will automatically update to include the Membership Type and Expiration Date of the membership sold if the following conditions are met:

- Membership Type must exactly match the Inventory description.
- Inventory items sold must be set to the appropriate membership department.
- The customer Name must already exist in the database.

## Names:

- 1. Within the CAP SellWise Pro toolbar, select Names.
- 2. Select the appropriate name that the membership was sold to and select **Change.** 
  - A. From the *Sales and Pricing tab* within the '*Club/Association*' section, *Member* will automatically change to **Yes** once the customer purchases the membership in the POS.
  - B. Select the appropriate membership **Type**.
  - C. The software automatically sets **Expires** to the appropriate expiration date that is setup within the Inventory module once the customer purchases the membership in the POS.
  - D. The software greys out **Since** as this is the date the customer was originally added to the Names database.
  - E. From the *Sales and Pricing tab* within the '*Recurring Payments*' section, set the appropriate recurring payments if necessary.
  - F. Add all other pertinent information necessary for the business.
- 3. Accept then Esc Cancel from the Names module. (Please see image below)

| Business<br>RADIO STORE                                             |                                                   |                                                                             | A/R Code<br>5556667777 |                          | Customer S                                                   | Since: 10/       | 09/2012             |
|---------------------------------------------------------------------|---------------------------------------------------|-----------------------------------------------------------------------------|------------------------|--------------------------|--------------------------------------------------------------|------------------|---------------------|
| Title First Nam<br>Laura                                            | 16                                                | Last Na<br>Montgo                                                           | Change Item            |                          |                                                              |                  |                     |
| Contact Ir                                                          | nformation                                        | Sales an                                                                    | d Pricing              |                          | Shipping Address                                             | & Messag         | ging                |
| Sales<br>Date of Last Sale<br>Total Sales<br>Vie<br>Tax Information | 10/9/2012<br>45.00<br>w Sales History             | Accounts Receivable<br>Credit Limit<br>Payment Terms<br>Last Statement Date | None                   | .00.                     | Special Pricing Op<br>Price Level<br>Price Level<br>Discount | tions            | 0 %                 |
| Tax Code<br>TaxID                                                   | item Tax 🕞                                        | Balance<br>Minimum Payment<br>Account History                               | %                      |                          | Sell at Cost Plus<br>Frequent<br>Ruver                       | No               | %                   |
| Club/Association<br>Member Yes<br>Type<br>Gold                      | Since<br>10/19/2007 -<br>Expires<br>11/ 9 /2012 - | Recurring Paymen<br>Charge Description<br>Date next Charge                  | nts<br> 10/ 9 /2012 _  | • Fre                    | Amount<br>equency Not Selecte                                | CI<br>C.<br>ed - | narge<br>Card<br>No |
| Ad                                                                  | d <u>C</u> hange                                  | Delete                                                                      | <u>E</u> mail          | <u>M</u> ailing<br>Label | J <u>W</u> rite Letter                                       | Accept           | Esc Cancel          |
| Add                                                                 | d <u>C</u> hange                                  | Delete                                                                      | Email                  | <u>M</u> ailing<br>Label | <u>W</u> rite Letter                                         | Accept           | Esc Cancel          |

# **Reports:**

- 1. Within the CAP Software Pro toolbar, select Reports.
- 2. Select **Membership** within the '*Customer*' section.
- 3. Select the appropriate report to run within the *Include* section (Active, Expiring before Date Specified, Expired and/or All).
- 4. Select the Membership Type to show in the report (if not All Memberships).
- 5. Select how to sort the report in the *Sort by* section (Name, Expiry Date or Type).
  - A. Running an Active report shows every customer with an active membership.
  - B. Running an **Expiring before Date Specified** report, shows every customer with the specified membership selected within the expiry date selected. Make sure to choose the appropriate Membership Expiry Date.
  - C. Running an **Expired** report shows customers with expired memberships.
  - D. Running an **All** report shows all customers with active and expired memberships.
- 6. Once the merchant selects the appropriate report to run, press Accept. (Please see image below)

| C Active        | C Expiring before Date Specified | Expired      | • All                             |      |
|-----------------|----------------------------------|--------------|-----------------------------------|------|
| Membership      | Expiry Date 10/ 9 /2012 -        |              |                                   |      |
|                 | ,                                | Group by M   | embership Type<br><b>r Select</b> |      |
|                 |                                  | All Membersh | nips                              | •    |
| Sort by<br>Name | C Expiry Date C Type             |              |                                   |      |
|                 |                                  | Acc          | cept Car                          | icel |

7. The selected report will appear. All Membership reports give the merchant options to **Email** the report, create **Mailing Labels**, **Save as Spreadsheets** and **Print**. (*Please see image below*)

|                |                    |                            |            | All Men   | nberships      |                          |            |          |       |
|----------------|--------------------|----------------------------|------------|-----------|----------------|--------------------------|------------|----------|-------|
| tatus          | ARCode             | Name                       | Exp Date   | Memb Type | Phone          | Address                  | City       | State    | Zin   |
|                | 7385509            | Auto Tint Specialists      | 10/03/2013 | Yearly    | (817)555-2234  | 1608 Clover Lane         | Et Worth   | TX       | 76125 |
| PIRED          | 5556666            | Billie's Clothing Emporium | 09/21/2012 | Yearly    | (817)555-2893  | 12 Meadows Trail         | Fort Worth | TX       | 76132 |
| PIRED          | 9763347            | CAP Software               | 11/02/2011 | Yearly    | (800)826-5009  | 4100 International Plaza | Fort Worth | TX       | 76109 |
|                | 335/921            | loe's Garage               | 11/08/2012 | Gold      | (817) 335-4921 | 131 E Henderson          | Et Worth   | TX       | 76102 |
|                | 5556667777         |                            | 11/09/2012 | Gold      | (555)666-7777  | 22256 Spanish Blvd       | Auctin     | TX       | 87644 |
|                | 4794100            | RADIO STORE                | 11/09/2012 | Gold      | (917) 479 4100 | 6226 Brigge St           | Fort Worth | TV       | 76100 |
|                | 4704122<br>5040700 | Signa Unlimited            | 10/04/2012 | Cold      | (412) 524 4502 | 020 Dilygs St.           | St. Louio  | IA<br>KS | 00924 |
|                | 3240730            |                            | 10/04/2013 |           | (412) 5244552  |                          |            |          | 55034 |
|                |                    |                            |            |           |                |                          |            |          |       |
|                |                    |                            |            |           |                |                          |            |          |       |
|                |                    |                            |            |           |                |                          |            |          |       |
|                |                    |                            |            |           |                |                          |            |          |       |
|                |                    |                            |            |           |                |                          |            |          |       |
|                |                    |                            |            |           |                |                          |            |          |       |
|                |                    |                            |            |           |                |                          |            |          |       |
|                |                    |                            |            |           |                |                          |            |          |       |
|                |                    |                            |            |           |                |                          |            |          |       |
|                |                    |                            |            |           |                |                          |            |          |       |
|                |                    |                            |            |           |                |                          |            |          |       |
|                |                    |                            |            |           |                |                          |            |          |       |
|                |                    |                            |            |           |                |                          |            |          |       |
|                | at1 /              |                            |            |           |                |                          |            |          |       |
| • \ <u>one</u> |                    |                            | Г          | ]         |                | Savo ac                  |            | ] [      | _     |
|                |                    |                            |            | Email     | Mailing Labels | Save as                  | Print      | Ca       | ncel  |

8. Press **Cancel** to return to the Reports module.